# ขั้นตอนการล็อกอิน เข้าใช้งาน LINE OA

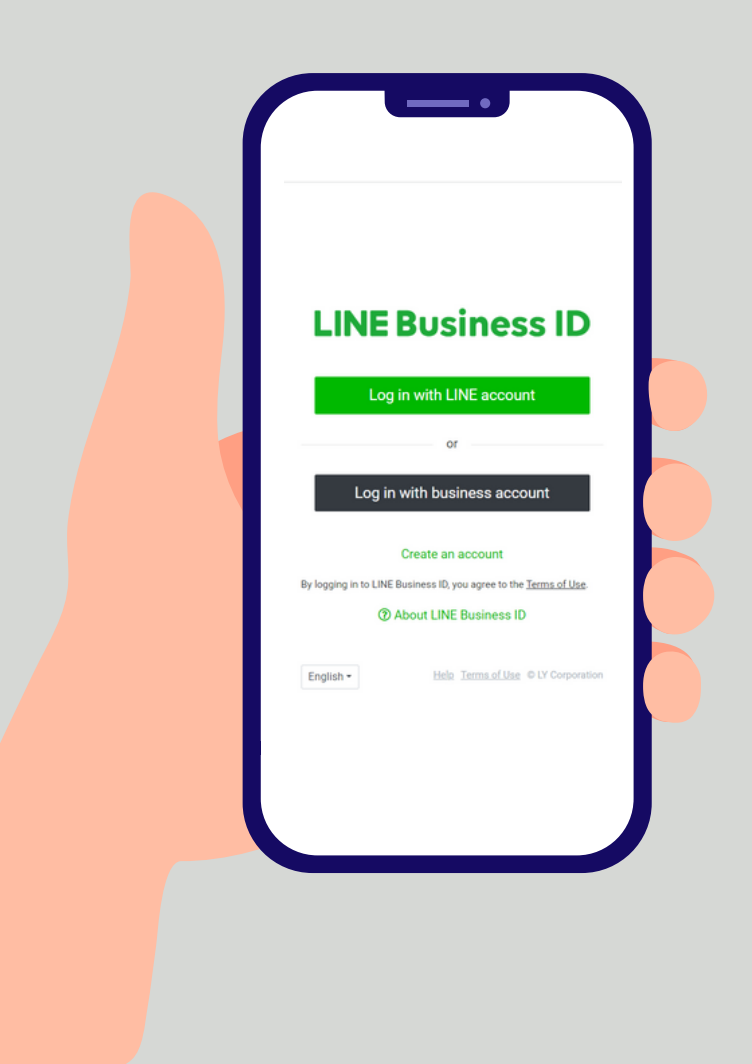

### หัวข้อ **"สำหรับลูกค้าใหม่"** เริ่มต้นคลิกเข้าสู่หน้าการสั่งซื้อ LINE OA

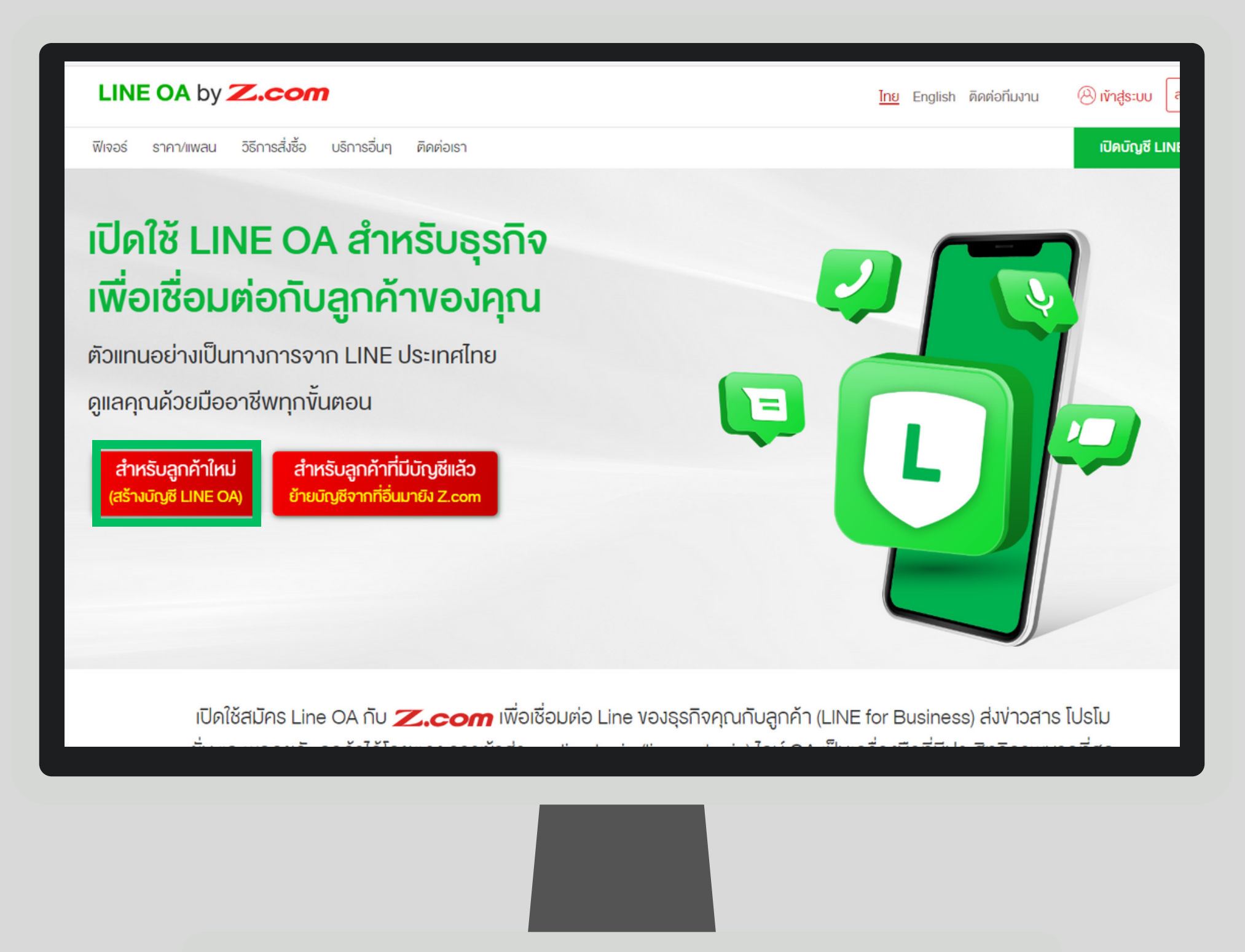

### ุกรอกข้อมูลให้ครบถ้วน ดังนี้

- 1. เลือกแพลนที่ต้องการ
- 2. กรอกอีเมลที่เชื่อมต่อกับ LINE App
- 3. ใส่ชื่อ โปรไฟล์ LINE OA ที่ ช่อง Display Name สามารถกรอกได้ 20 ตัวอักษร

| <b>Z.com</b> Webs                                                                                                    | ite                                                                                                    |                                                                                                    |                                                                                                    |
|----------------------------------------------------------------------------------------------------|----------------------------------------------------------------------------------------------------|----------------------------------------------------------------------------------------------------|----------------------------------------------------------------------------------------------------|
| เลือกแพล                                                                                                    | น                                                                                                    | []2<br>เลือกแพลน เข้าสู่ร                                                                                                    | 3 4<br>ะบบ ดรวจสอบยอด เสร็จสิ้น<br>การช่าระเงิน                                                     |
| เลือก Package ที่ด้                                                                                                    | ้องการใช้งาน                                                                                                    |                                                                                                    | รายการสั่งชื้อของคุณ                                                                                |
| ฟรี         0           บาท/เดือน         (ก็เอน)           เริ่มต้น 500 ช่อความ/เดือน         (ก็อน)           พังก์ชันข้อความปรอดแคสต์         พังก์ชันข้อความปรอดแคสต์           พังก์ชันข้อความปรอดแคสต์         พังก์ชันข้อความปรอดแคสต์           พังก์ชันข้อความปรอดแคสต์         พังก์ชันข้อความปรอดแคสต์ | <ul> <li>เบสิก</li> <li>ม.280</li> <li>มาท/เดือน</li> <li>เริ่มต่น 15,000 ช่อความ / เดือน</li> <li>ช่อความเพิ่มเติม 0.10 มาท /<br/>ช่อความ</li> <li>พังก์ชันช่อความบรอดแคสด์</li> <li>พังก์ชันชอดบาลบบรอดแคสด์</li> <li>พังก์ชันนัตรสะสมนต์ม</li> </ul> | Loop     Loop     Loop | LINE Official Account<br>LINE OA Free<br>อาราคารวม<br>ภาษีมูลด่าเพิ่ม<br>อาราคารวมทั้งสิ้น<br>อาราค |
| ระยะเวลาสัญญา -                                                                                                    | Free (0 חינע)                                                                                                    | ~                                                                                                    |                                                                                                    |
| อีเมล์ -                                                                                                    | Email Address                                                                                                    |                                                                                                    |                                                                                                    |
| Display Name •                                                                                                    | Account Name (Display Name)                                                                                                    |                                                                                                    |                                                                                                    |

### หากเข้าสู่ระบบเป็นครั้งแรก เลือกกรอกอีเมลที่หัวข้อ**"สร้างบัญชีสำหรับผู้ใช้ใหม่" (1)**

หากเคยเข้าสู่ระบบมาก่อนแล้ว เลือกกรอกอีเมลที่หัวข้อ **"เข้าสู่ระบบ" (2)** 

| ลงทะเบียน/เข้าสู่ระบ                                                            | าบ                                                                  | 1                       | 2        | 3              | -4           |
|---------------------------------------------------------------------------------|---------------------------------------------------------------------|-------------------------|----------|----------------|--------------|
|                                                                                 |                                                                     | ล <mark>ือก</mark> Plan | Login    | ช่าระเงิน      | เสร็จสิ้น    |
| ส <b>ร้างบัญชีสำหรับผู้ใช้ใหม่ (1)</b><br>พึ่งใช้ Z.com? สร้างบัญชีที่นี่ได้เลย | <b>เข้าสู่ระบบ</b> (2)<br>มีบัญชีอยู่แล้ว ? เข้าสู่ระบบที่นี่ได้เลย | )                       |          |                |              |
| อีเมล์                                                                          | อีเมล์                                                              |                         | :        | รายการสั่งซื้อ |              |
| หัสผ่านอย่างน้อย 8 ตัว<br>ìองมี ตัวเล็ก(ต-z) หรือ ตัวใหญ่(A-Z) และ ตัวเลข(0-9)  | รหัสผ่าน                                                            |                         | Products |                |              |
| รหัสผ่าน                                                                        | Lato devices                                                        |                         | Free     |                |              |
| ยืนยันรหัสผ่าน                                                                  | เขาด้วรกก                                                           |                         | ทั้งหมด  |                | 0 บาท        |
|                                                                                 | <u>ลืมรหัสผ่านของคุย</u>                                            | <u>u?</u>               | TAV      |                | <b>0</b> บาท |
| สร้างบัญชี 📏                                                                    | เข้าสู่ระบบด้วย ?                                                   |                         | ทั้งหมด  |                | <b>0</b> บาท |
|                                                                                 | <b>U V V</b>                                                        | In                      |          |                |              |

# คลิก "**สั่งซื้อได้ ที่นี่**" และเลือก "**ชำระเงิน**"

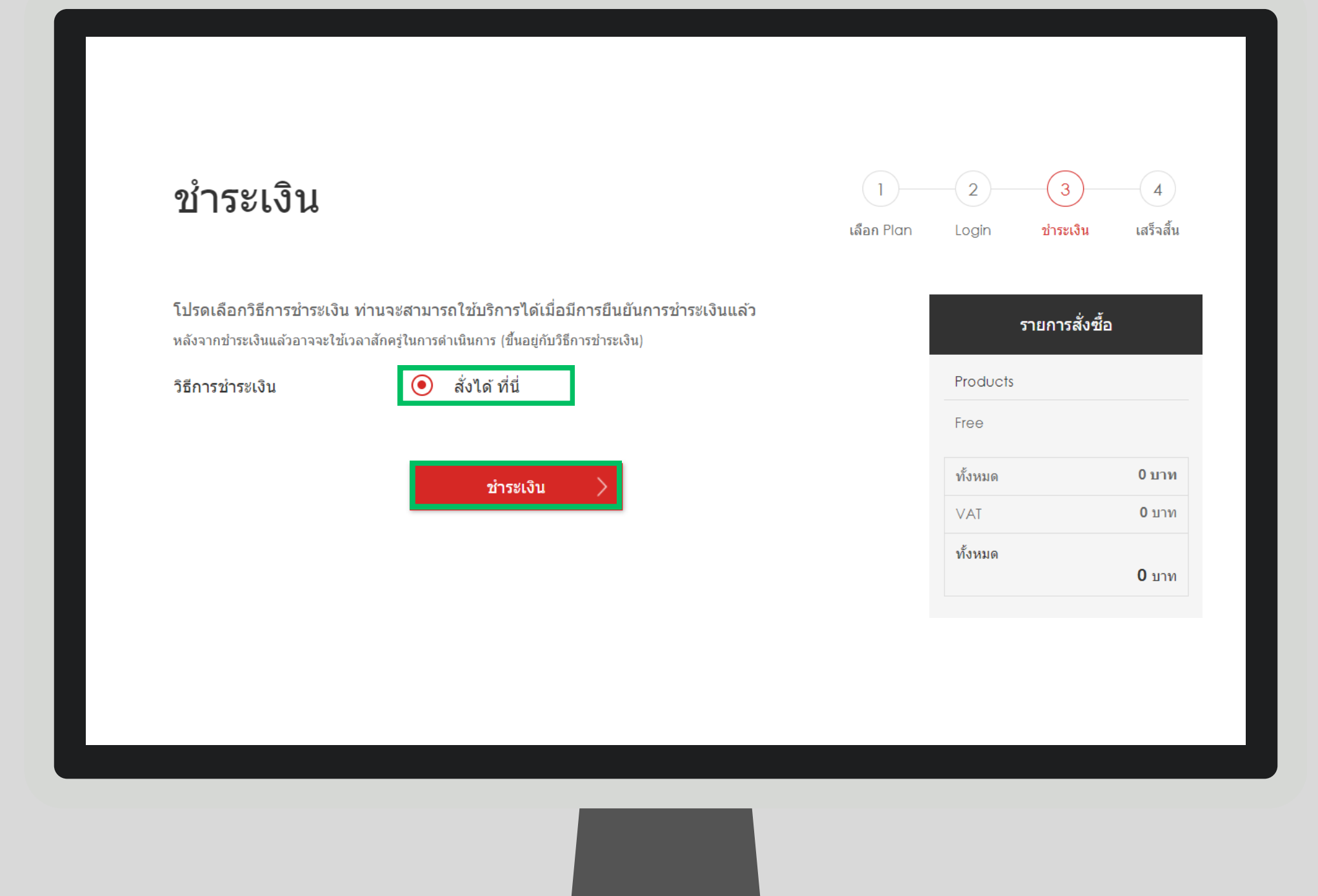

# คลิกที่หน้า "**เยี่ยมชม Z.com vองคุณ**" เพื่อเข้าชมบริการและสถานะการใช้งาน

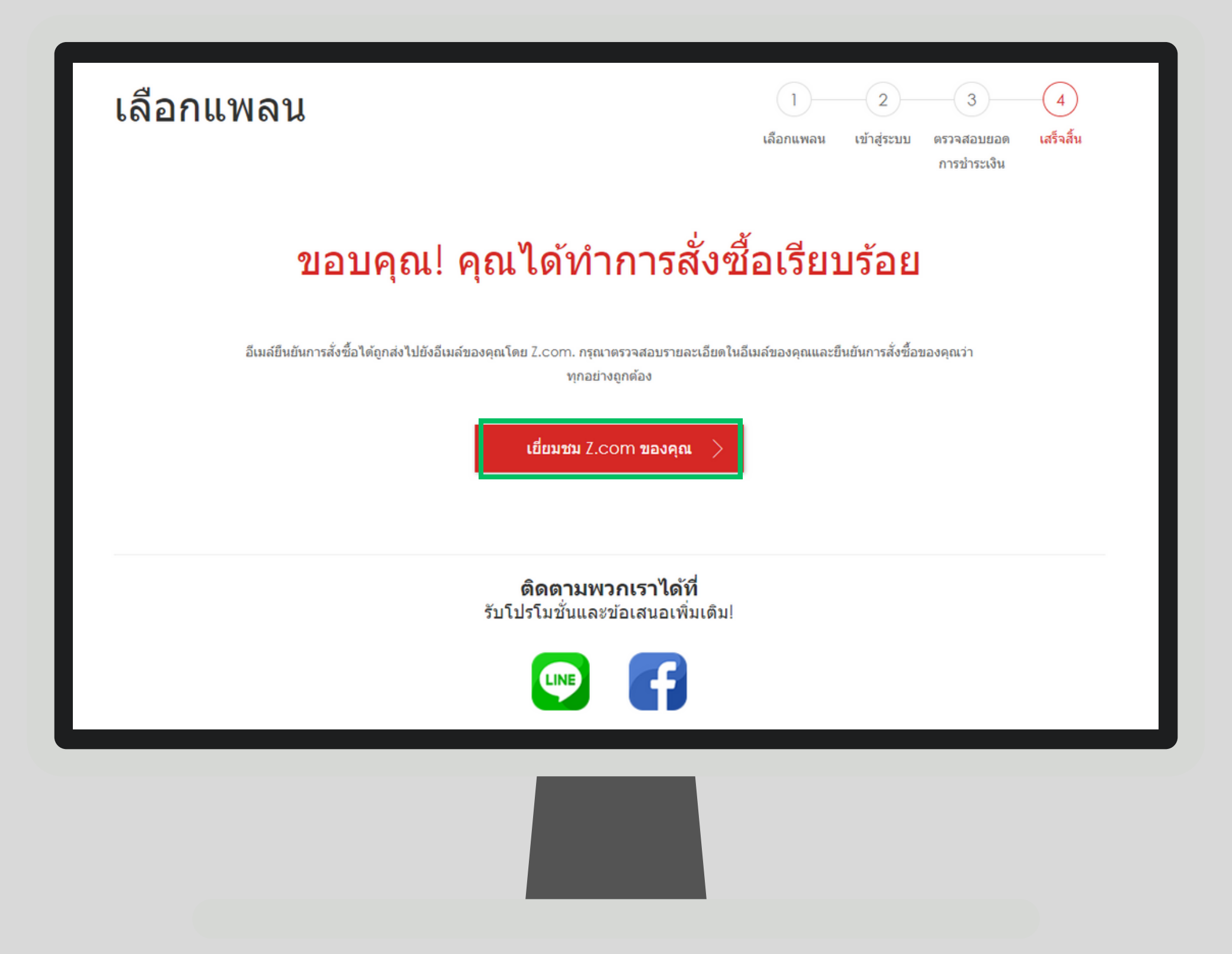

# จากนั้นรอรับลิงก์เพื่อล็อคอินเข้าสู่ระบบผ่านอีเมล ห้วง้อ "LINE official account verification URL info" และคลิกที่ลิงก์เพื่อเข้าสู่ระบบ

| LINE official account verification URL info                                                                                                    | Line official account verification URL info                        |
|----------------------------------------------------------------------------------------------------|--------------------------------------------------------------------|
| 12/1/23 12:12 PM                                                                                                    | Eine official account vermeation one mit                           |
| N From: <u>noreply@line.me</u>                                                                                                    |                                                                    |
|                                                                                                    |                                                                    |
| Message                                                                                                    |                                                                    |
|                                                                                                    |                                                                    |
| This e-mail is distributed from a dedicated e-mail address.                                                                                                    |                                                                    |
| Please note that you cannot confirm the contents even if you reply.                                                                                                |                                                                    |
|                                                                                                    |                                                                    |
| To use LINE Official Account Manager, LINE Business ID authentication is require<br>Please complete the authentication by accessing the following authentication U | ₂d.<br>IRL within 4 weeks.                                         |
|                                                                                                    |                                                                    |
| Authentication URL                                                                                                    | Authentication URL                                                 |
| https://manager.line.biz/invitation/2b4XesOAx8uDWLS6RjmrineEEEJbuC                                                                                                 | https://manager.line.biz/invitation/2b4XesOAx8uDWLS6RjmrineEEEJbuC |
|                                                                                                    |                                                                    |
| ■ LINE Official Account Information                                                                                                    |                                                                    |
| -Member permission: Administrator                                                                                                    |                                                                    |
| -Basic ID: @D02csty<br>-Account name: pangtest                                                                                                    |                                                                    |
|                                                                                                    |                                                                    |
| Authentication method<br>Step 1                                                                                                    |                                                                    |
| Access the authentication URL.                                                                                                    |                                                                    |
| * The validity period of the authentication URL is 4 weeks after it is issued.                                                                                     |                                                                    |
| ⊳ Step 2                                                                                                    |                                                                    |
| Log in with LINE or your email address on the LINE Business ID screen.                                                                                             |                                                                    |
| When logging in with an email address, the email address must be registered in                                                                                     | LINE Business ID.                                                  |
|                                                                                                    |                                                                    |
|                                                                                                    |                                                                    |
|                                                                                                    |                                                                    |
|                                                                                                    |                                                                    |
|                                                                                                    |                                                                    |
|                                                                                                    |                                                                    |

# เลือกเข้าสู่ระบบผ่าน LINE account **(1)** หรือ Business account **(2)**

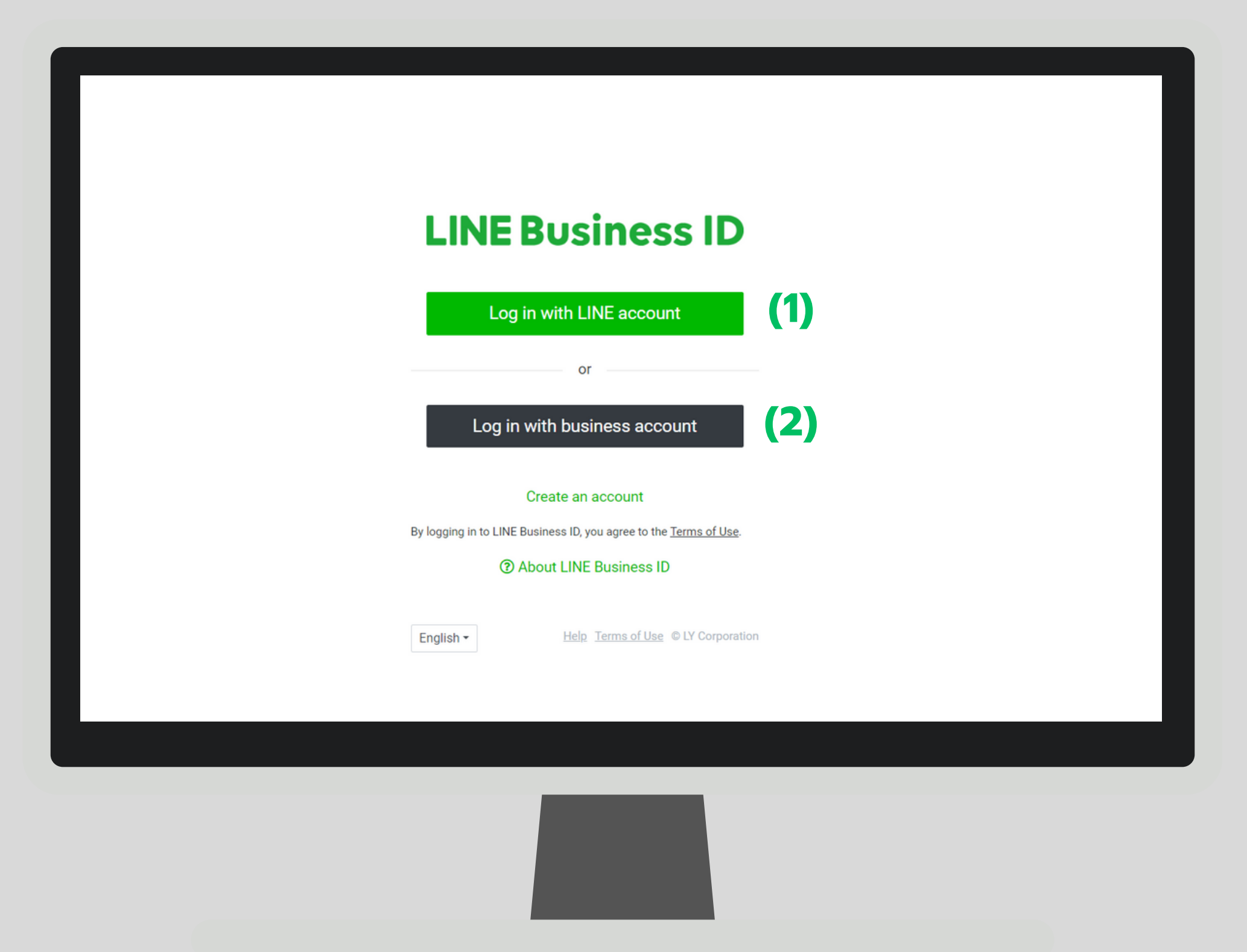

# ขั้นตอนการล็อกอิน เข้าใช้งาน LINE OA ผ่านการเข้าสู่ระบบด้วยบัญชี LINE (1)

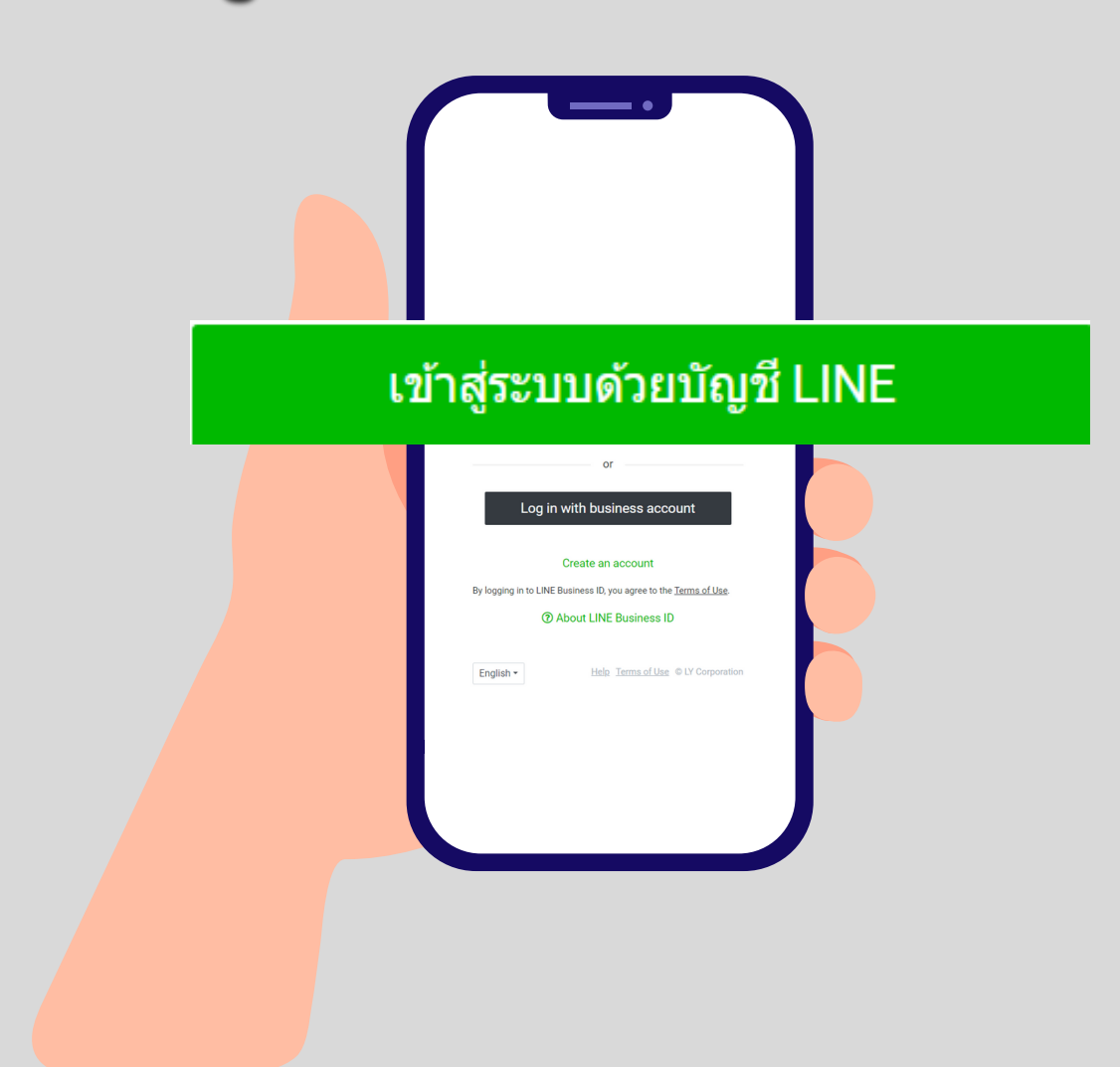

#### การล็อกอิน LINE Business ID จะต้องลงทะเบียนอีเมลแอดเดรสและรหัสผ่าน ในแอปพลิเคชัน LINE เอาไว้ล่วงหน้า โดยมีขั้นตอนดังต่อไปนี้

| 4) (abibalicibolitis                                            | J) Hall Pass                                                                                        | word              | •,                                                                 | assword      |
|-----------------------------------------------------------------|----------------------------------------------------------------------------------------------------|-------------------|--------------------------------------------------------------------|--------------|
| 4) 2ส่อีนเอยี่ต้องออก                                           | 5) 030 Pass                                                                                         | word              | 6) ตั้งค่า Pa                                                      |              |
| 123 space done                                                  | by granting permissions.                                                                            |                   |                                                                    |              |
| ☆ z x c v b n m ⊗                                               | Authorized apps                                                                                     | >                 |                                                                    |              |
| asdfghjkl                                                       | Facebook                                                                                            | Unlink            | Change pass                                                        | word         |
| Hide My Email                                                   | G Google                                                                                            | Link              |                                                                    |              |
| Next                                                            | 🔹 Apple                                                                                             | Link              |                                                                    |              |
|                                                                 | Face ID                                                                                             | Link >            |                                                                    |              |
|                                                                 | If you want to transfer your account, prease make sure email address are registered and up-to-date. | your password and |                                                                    |              |
| Email address<br>Enter an email address.                        | Password                                                                                            | Registered >      | Confirm password<br>Enter a password.                              |              |
| New                                                             | Email address                                                                                       | >                 |                                                                    |              |
| · <b>4</b>                                                      | General info 5                                                                                      |                   | Password                                                           | 6            |
| Registered                                                      | < Account                                                                                           | ×                 |                                                                    |              |
| Change your email                                               | Γ.                                                                                                  | _                 | Change your p                                                      | assword X    |
| างหลายง                                                         | ะ) หลาก Acco<br>หรือ บัญชี                                                                          |                   | หรือ อีเมส                                                         |              |
| 1) ດລັດຮຸປຟັ້ນເຟັ້ວນ                                            |                                                                                                    | unt               | 3) oão E-mail                                                      | address      |
| Home Chats Voem TODAY Wallet                                    | Account transfer                                                                                    | >                 | by granting permissions.                                           |              |
|                                                                 | Easy transfer QR code                                                                               | >                 | Authorized apps<br>These are services you've linked to your LINE a | >            |
| Stickens Lifte Melody Stop Food Delivery COVI<br>SHOPPinto Info | Backup and transfer                                                                                 | >                 |                                                                    |              |
| Services See all                                                | 알 Apple watch                                                                                       | >                 | Facebook                                                           | Unlink       |
|                                                                 | C Keep                                                                                              | >                 | G Google                                                           | Link         |
|                                                                 | Privacy                                                                                             | >                 | É Apple                                                            | Link         |
|                                                                 | Account                                                                                             | 2 >               | email address are registered and up-to-date.                       | Liek X       |
| Friend lists See all                                            | Personal info                                                                                       |                   | Password<br>If you want to transfer your account, please ma        | Registered > |
| End of pinned services feature                                  | Tone                                                                                                | ,                 | Email address                                                      | <b>3</b> >   |
| Q Search                                                        | Profile                                                                                             | >                 | Phone number                                                       | ····· >      |
| 1                                                               | Q Search                                                                                            |                   | General info                                                       |              |
| 12:14 <b>- 1</b> 내 후 =<br>디 다 삼 (종)                             | Settings                                                                                            | ×                 | < Account                                                          | ×            |
|                                                                 | r                                                                                                   | -                 | -                                                                  | _            |

\*\* หากต้องการใช้อีเมลเดิม แต่จำรหัสเข้าใช้งานไม่ได้ ให้ทำการตั้งค่า Password ใหม่ ตามขั้นตอนที่ 5-6

### 1. หากต้องการเชื่อมต่อผ่าน Line App คลิกที่ "Log in" บัญชีจะเชื่อมต่ออัตโนมัติกับ LINE App ของคุณ

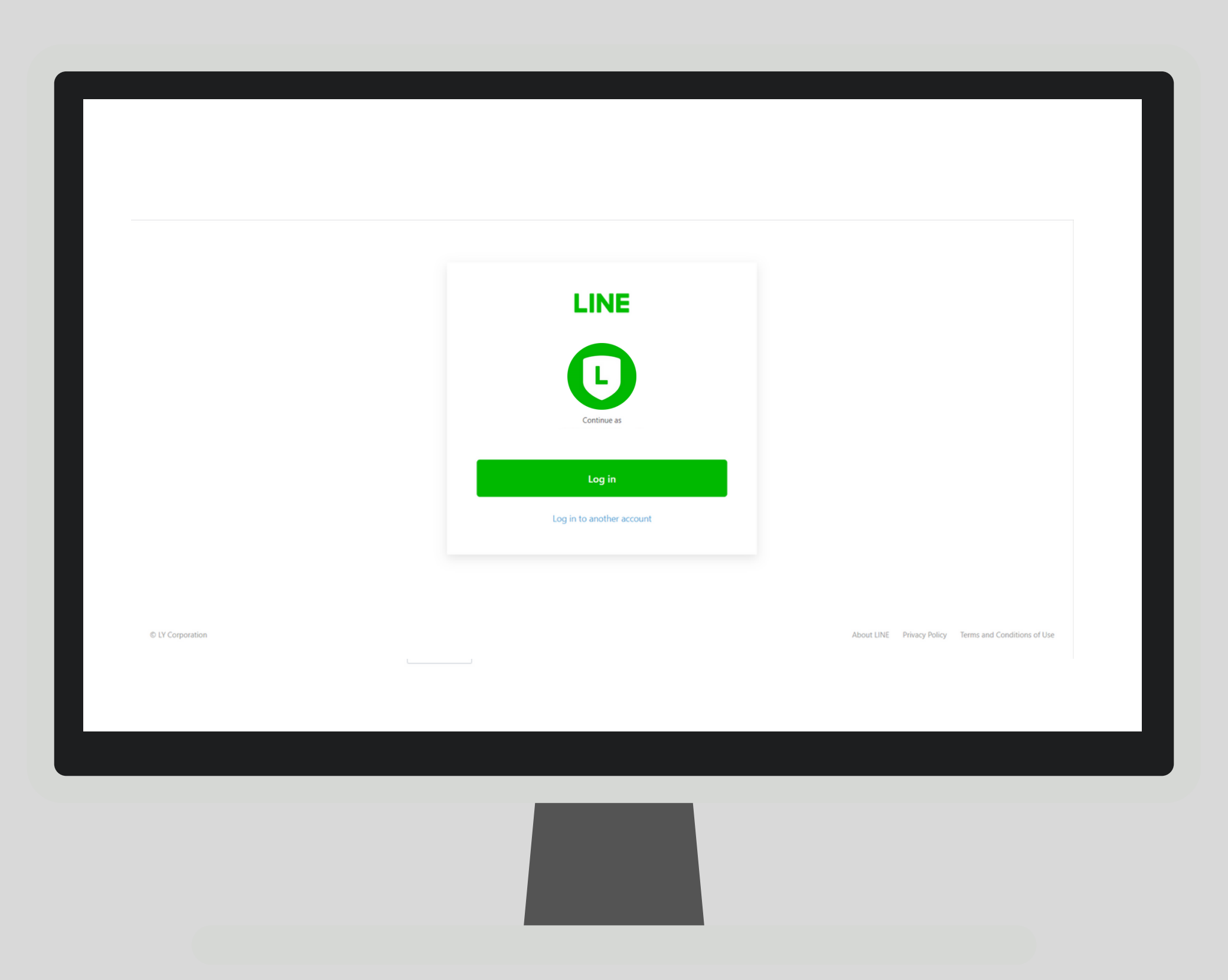

### 2. ต้องการใช้งาน Line OA ผ่านการเข้าสู่ระบบด้วยอีเมลที่ต้องการ สำหรับใช้เข้าสู่ระบบ คลิกที่ "Log in to another account"

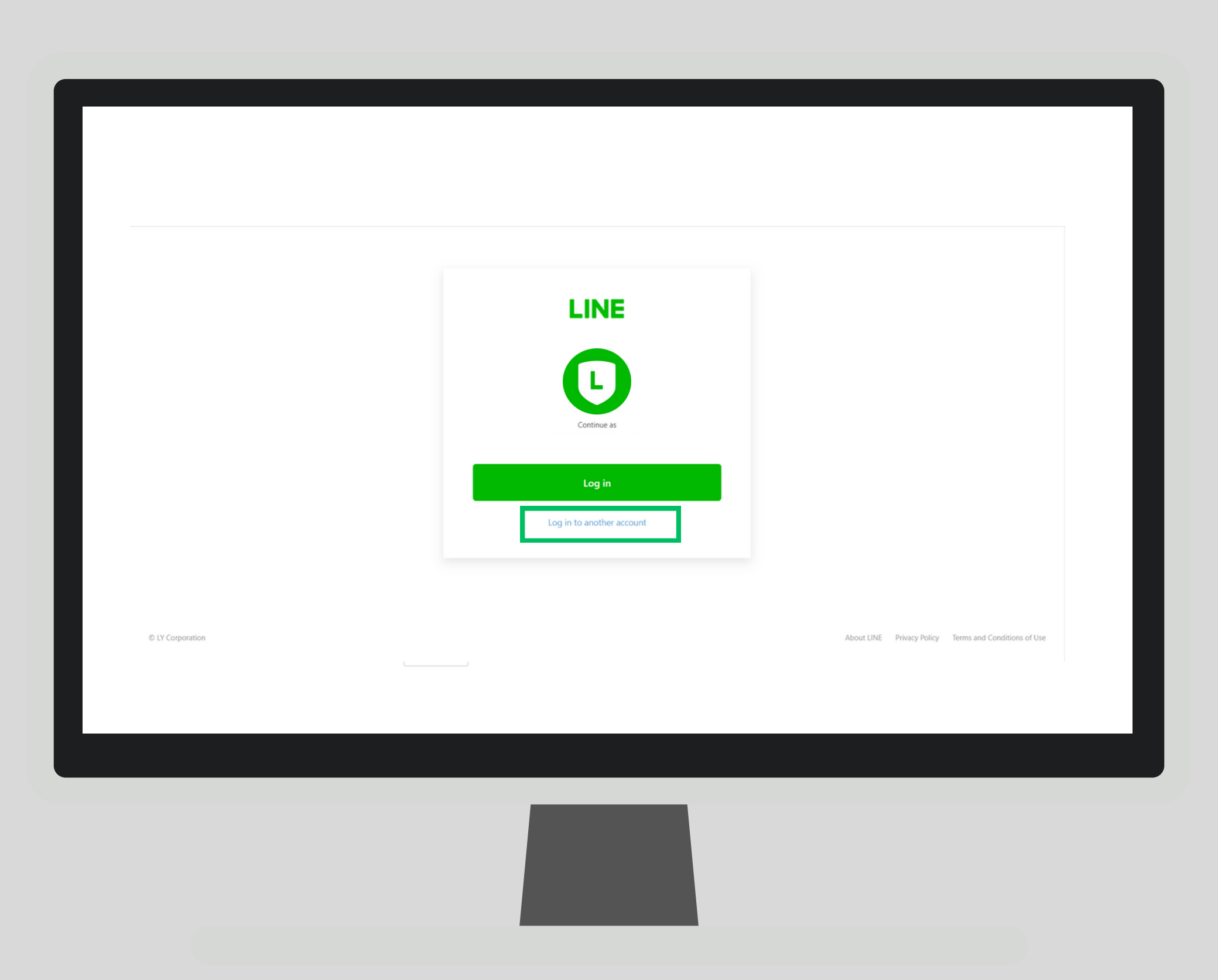

### จากนั้นล็อกอินเข้าสู่ระบบผ่านอีเมลที่ทำการลงทะเบียนผ่าน Line App และคลิกที่ "Log in"

|   | LINE                                            |                          |
|---|-------------------------------------------------|--------------------------|
|   |                                                 |                          |
|   | Log in Or try another login method              |                          |
|   | QR code login<br>Forgot your email or password? |                          |
| 1 |                                                 | Privacy Policy Terms and |
|   |                                                 |                          |
|   |                                                 |                          |

4. ล็อกอินเข้าสู่ระบบ ผ่านการสแกน QR Code โดยใช้ LINE App ที่ลงทะเบียนด้วยอีเมลเรียบร้อยแล้ว ทำการสแกนเพื่อเข้าใช้งาน

| to some of the source of the source of the s |                  |                                |                                            |
|----------------------------------------------------------------------------------------------------|------------------|--------------------------------|--------------------------------------------|
| Image: Image:                                |                  |                                |                                            |
| tyme<br>tyme<br>tyme<br>tyme<br>tyme<br>tyme<br>tyme<br>tyme                                                                                                    |                  |                                |                                            |
| LINE         Email address         Passeord         Ing in         Or ty another login method         QR code login         Fregt your email or passeord                                                                                                    |                  |                                |                                            |
| Email address         Password         Ing in         or try another login method         OR code login         Forgot your email or password?                                                                                                    |                  | LINE                           |                                            |
| Password<br>Log in<br>or try another login method<br>QR code login<br>Forgot your email or password?                                                                                                    |                  |                                |                                            |
| Log in         or try another login method         QR code login         Forgot your email or password?                                                                                                    |                  |                                |                                            |
| Or try another login method<br>QR code login<br>Forgot your email or password?                                                                                                    |                  |                                |                                            |
| QR code login       Forgot your email or password?         VLY Corporation   Privacy Policy Terms and Conditions of Use                                                                                                    |                  | or try another login method    |                                            |
| Forgot your email or password?       > LY Corporation       Privacy Policy       Terms and Conditions of Use                                                                                                    |                  | QR code login                  |                                            |
| LY Corporation Privacy Policy Terms and Conditions of Use                                                                                                    |                  | Forgot your email or password? |                                            |
|                                                                                                    | © LY Corporation |                                | Privacy Policy Terms and Conditions of Use |
|                                                                                                    |                  |                                |                                            |

# ขั้นตอนการล็อกอิน เข้าใช้งาน LINE OA ผ่านการเข้าสู่ระบบด้วยบัญชีธุรกิจ (2)

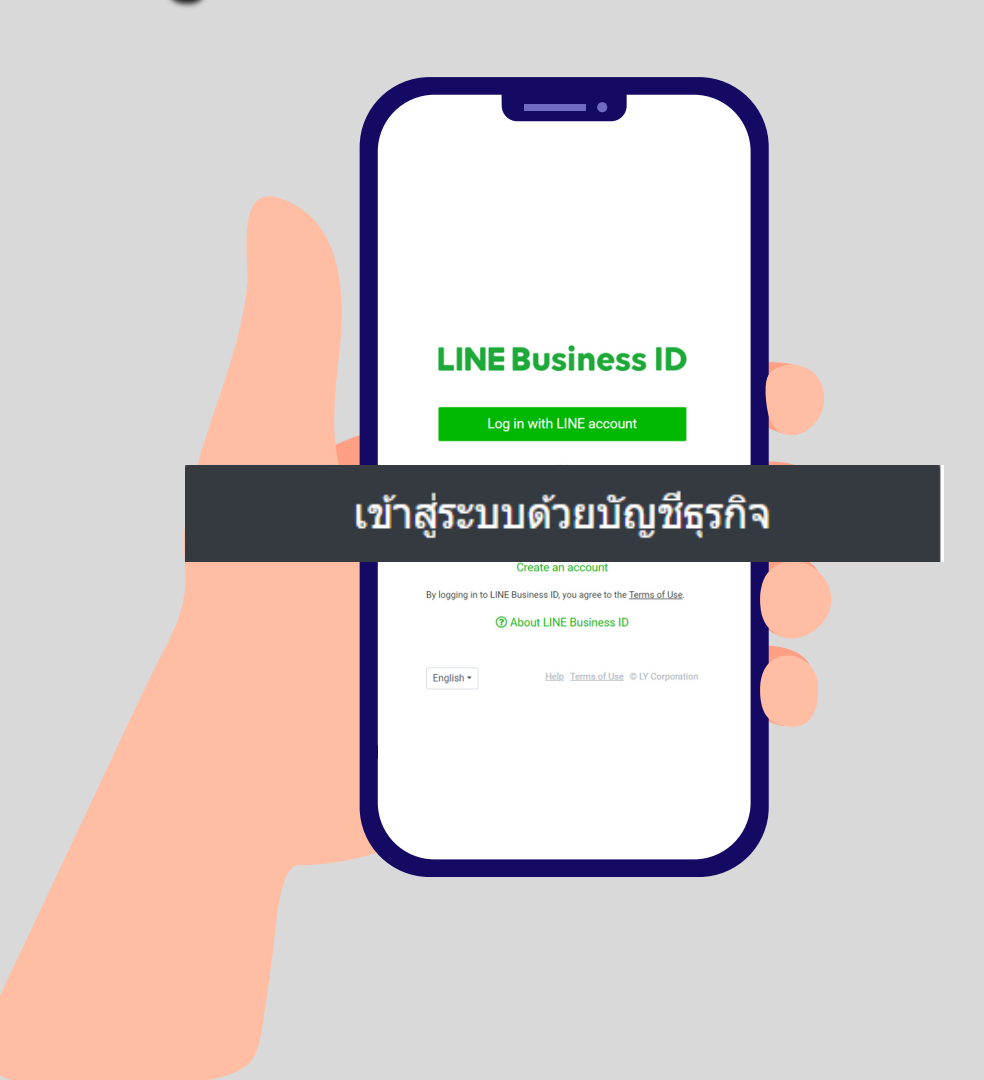

1. ล็อกอินเข้าสู่ระบบ ผ่านหัวข้อ "เข้าสู่ระบบด้วยบัญชีธุรกิจ"

| กลับไปที่บริการ |                                                                        |
|-----------------|------------------------------------------------------------------------|
|                 | LINE Business ID                                                       |
|                 | เข้าสู่ระบบด้วยบัญชี LINE                                              |
|                 | หรือ<br>เข้าสู่ระบบด้วยบัญชีธุรกิจ                                     |
|                 | สร้างบัญชี<br>เมื่อคณเข้าสระบบ LINE Business ID หมายความว่าคณยอมรับข้อ |
|                 | <u>กำหนดการใช้บริการ</u> และรับทราบ <u>นโยบายความเป็นส่วนตัว</u>       |
|                 | ภาษาไทย ▼ ช่วยเหลือ ช้อกำหนดการใช้บริการ © LY Corporation              |
|                 |                                                                        |
|                 |                                                                        |
|                 |                                                                        |

2. ต้องการล็อกอินด้วยอีเมลแอดเดรสสำหรับการทำงาน หรือไม่ต้องการใช้งานบัญชี LINE คลิกที่ "**สร้างบัญชี**"

| เข้าสู่ระบบด้วยบัญชี LINE<br>หรือ<br>เข้าสู่ระบบด้วยบัญชีธุรกิจ<br>อีเมล<br>รทัสผ่าน<br>เข้าสู่ระบบ<br>เข้าสู่ระบบ<br>ก่านนตรหัสผ่านใหม่<br>สร้างบัญชี                                                                                                    | LINE B                                                            | usiness II                                                                                | > |  |
|----------------------------------------------------------------------------------------------------|-------------------------------------------------------------------|-------------------------------------------------------------------------------------------|---|--|
| หรือ<br>เข้าสู่ระบบด้วยบัญชีธุรกิจ<br>อึเมล<br>รหัสผ่าน<br>เข้าสู่ระบบอัดโนมัต<br><u>เข้าสู่ระบบ</u><br>ภ่าหนดรหัสผ่านใหม่<br>สร้างบัญชี<br>เนื่อดุดแข้าสู่ระบบ LINE Business ID หมายความเว้าดุดยอมรับชัก<br>ภ่าหนดการใช้บริการ และรับทราบ <u>เบ็นบายความเว้าคุณยอมรับชัก</u> | เข้าสู่ระ                                                         | บบด้วยบัญชี LINE                                                                          |   |  |
| เข้าสู่ระบบด้วยบัญชีธุรกิจ<br>อีเมล<br>รหัสผ่าน<br>เข้าสู่ระบบอัดโหมัดิ<br><u>เข้าสู่ระบบ</u><br>ภำหนดรหัสผ่านใหม่<br>สร้างบัญชี                                                                                                    |                                                                   | หรือ                                                                                      |   |  |
| อีเมล<br>รหัสผ่าน<br>เข้าสู่ระบบอัดโนมัติ<br>เข้าสู่ระบบ<br>กำหนดรหัสผ่านใหม่<br>สร้างบัญขี<br>เนื้อดุณเข้าสู่ระบบ LINE Business ID หมายความว่าดุณยอมรับ <u>ข้อ</u><br>กำหนดการใช้บริการ และรับทราบ <u>นโยบายความเป็นส่วนตัว</u>                                              | เข้าสู่ระบบด้วยบัญชี                                              | ธุรกิจ                                                                                    |   |  |
| รพัสผ่าน<br>เข้าสู่ระบบอัตโนมัติ<br>เข้าสู่ระบบ<br>กำหนดรพัสผ่านใหม่<br>สร้างบัญชี<br>เมื่อคุณเข้าสู่ระบบ LINE Business ID หมายความว่าคุณยอมรับ <u>ข้อ</u>                                                                                                    | อีเมล                                                             |                                                                                           |   |  |
| เข้าสู่ระบบอัดโนมัติ<br><u>เข้าสู่ระบบ</u><br><u>กำหนดรหัสผ่านใหม่</u><br>สร้างบัญชี<br>เมื่อคุณเข้าสู่ระบบ LINE Business ID หมายความว่าคุณขอมรับ <u>ข้อ</u><br><u>กำหนดการใช้บริการ</u> และรับทราบ <u>นโยบายความเป็นส่วนตัว</u>                                              | รหัสผ่าน                                                          |                                                                                           |   |  |
| เข้าสู่ระบบ<br>กำหนดรหัสผ่านใหม่<br>สร้างบัญชี<br>เมื่อคุณเข้าสู่ระบบ LINE Business ID หมายความว่าคุณขอมรับ <u>ข้อ</u><br>กำหนดการใช้บริการ และรับทราบ <u>นโยบายความเป็นส่วนตัว</u>                                                                                           | เข้าสู่ระบบอัดโนมัติ                                              |                                                                                           |   |  |
| <u>กำหนดรหัสผ่านใหม่</u><br>สร้างบัญชี<br>เมื่อคุณเข้าสู่ระบบ LINE Business ID หมายความว่าคุณขอมรับ <u>ข้อ</u><br><u>กำหนดการใช้บริการ</u> และรับทราบ <u>นโยบายความเป็นส่วนตัว</u>                                                                                            |                                                                   | เข้าสู่ระบบ                                                                               |   |  |
| สร้างบัญชี<br>เมื่อดุณเข้าสู่ระบบ LINE Business ID หมายความว่าคุณขอมรับ <u>ข้อ</u><br><u>กำหนดการใช้บริการ</u> และรับทราบ <u>นโยบายความเป็นส่วนตัว</u>                                                                                                    | <u>กำห</u>                                                        | <u>่นดรหัสผ่านใหม่</u>                                                                    |   |  |
|                                                                                                    | เมื่อคุณเข้าสู่ระบบ LINE Busi<br><u>กำหนดการใช้บริการ</u> และรับท | สร้างบัญชี<br>ness ID หมายความว่าคุณยอมรับ <u>ข้อ</u><br>ราบ <u>นโยบายความเป็นส่วนตัว</u> |   |  |

3. คลิกที่ **"ลงทะเบียนด้วยอีเมล**"

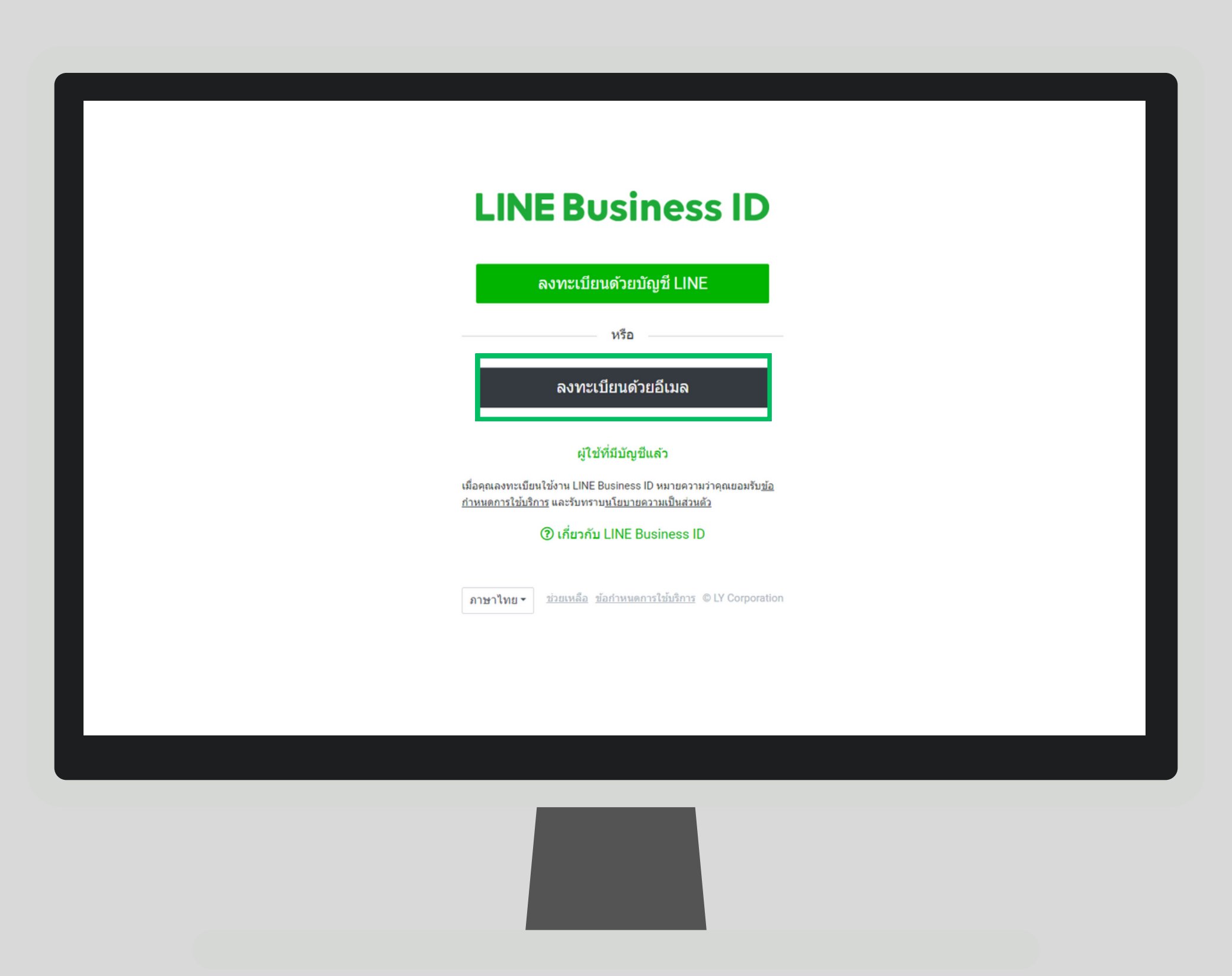

4. กรอกอีเมลที่ต้องการ เพื่อลงทะเบียนรับลิงก์เข้าสู่ระบบเข้าใช้งาน

### **LINE Business ID**

| ลงทะเบียนด้วยบัญชี LINE                                             |
|---------------------------------------------------------------------|
| หรือ                                                                |
| โปรดใส่อีเมลของคุณ เราจะส่งลิงก์ลงทะเบียนใช้<br>บริการไปยังอีเมลนี้ |
| อเมล<br>อีเมล                                                       |
| ส่งลิงก์ลงทะเบียนใช้บริการ                                          |

#### ผู้ใช้ที่มีบัญชีแล้ว

เมื่อคุณลงทะเบียนใช้งาน LINE Business ID หมายความว่าคุณยอมรับ<u>ข้อ</u> <u>กำหนดการใช้บริการ</u> และรับทราบ<u>นโยบายความเป็นส่วนตัว</u>

(2) เกี่ยวกับ LINE Business ID

### 5. กรอกชื่อบัญชีธุรกิจที่ต้องการแสดงเมื่อล็อกอิน เช่น Z.com Marketing team พร้อมรหัสผ่าน

| LINE Business ID                             |
|----------------------------------------------|
| Email address ③                              |
| Name 💿                                       |
| Password ⑦                                   |
| V I'm not a robot                            |
| Sign up Already have an account?             |
| English - Help Terms of Use © LY Corporation |
|                                              |
|                                              |

### 6. เมื่อได้รับลิงก์แล้ว ให้คลิกที่ลิงก์ หรือ คลิกที่ "Continue"

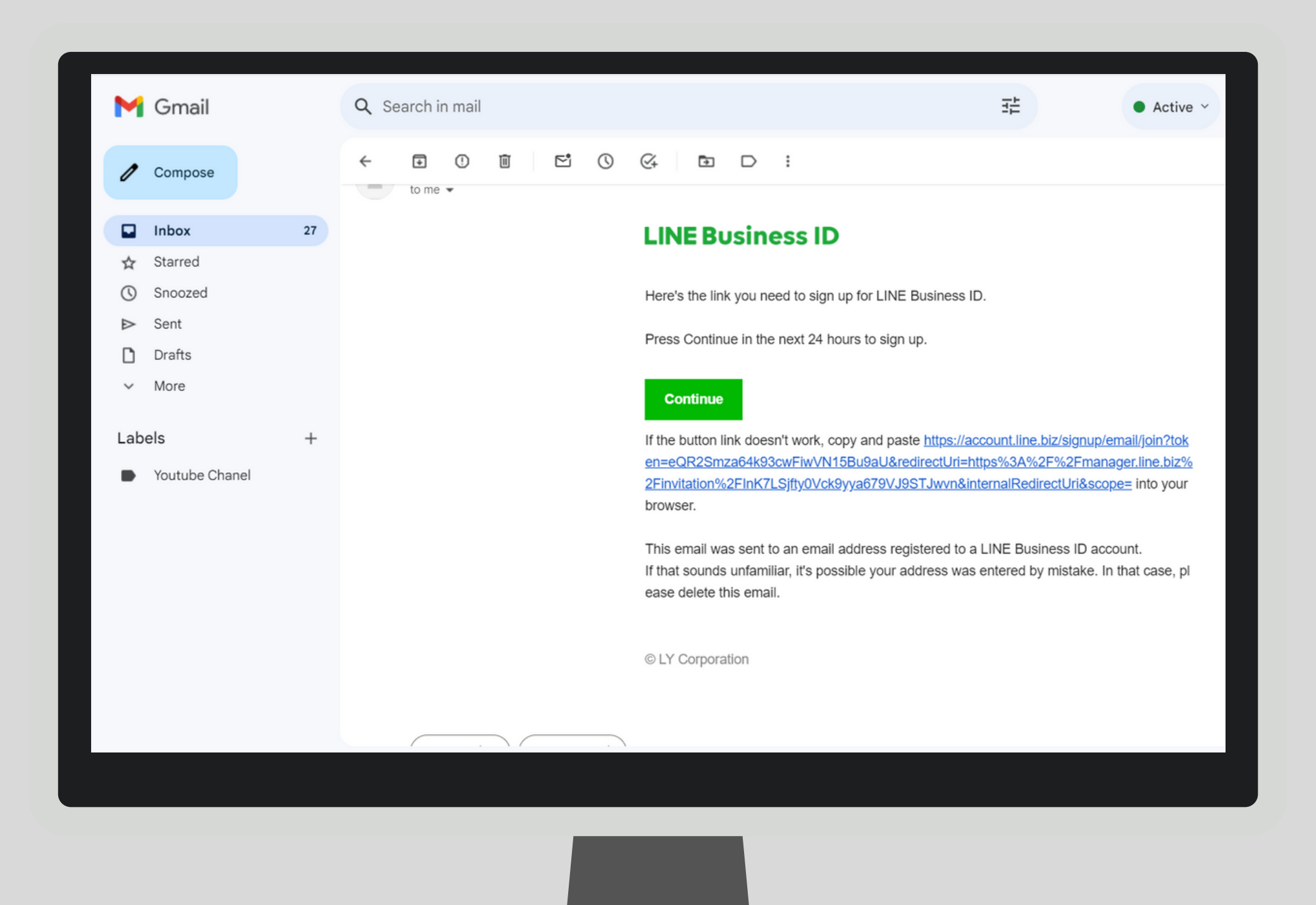

7. คลิกที่ "**ผู้ที่มีบัญชีแล้ว**" เพื่อล็อกอินเข้าสู่ระบบผ่านอีเมลธุรกิจที่ลงทะเบียนไว้

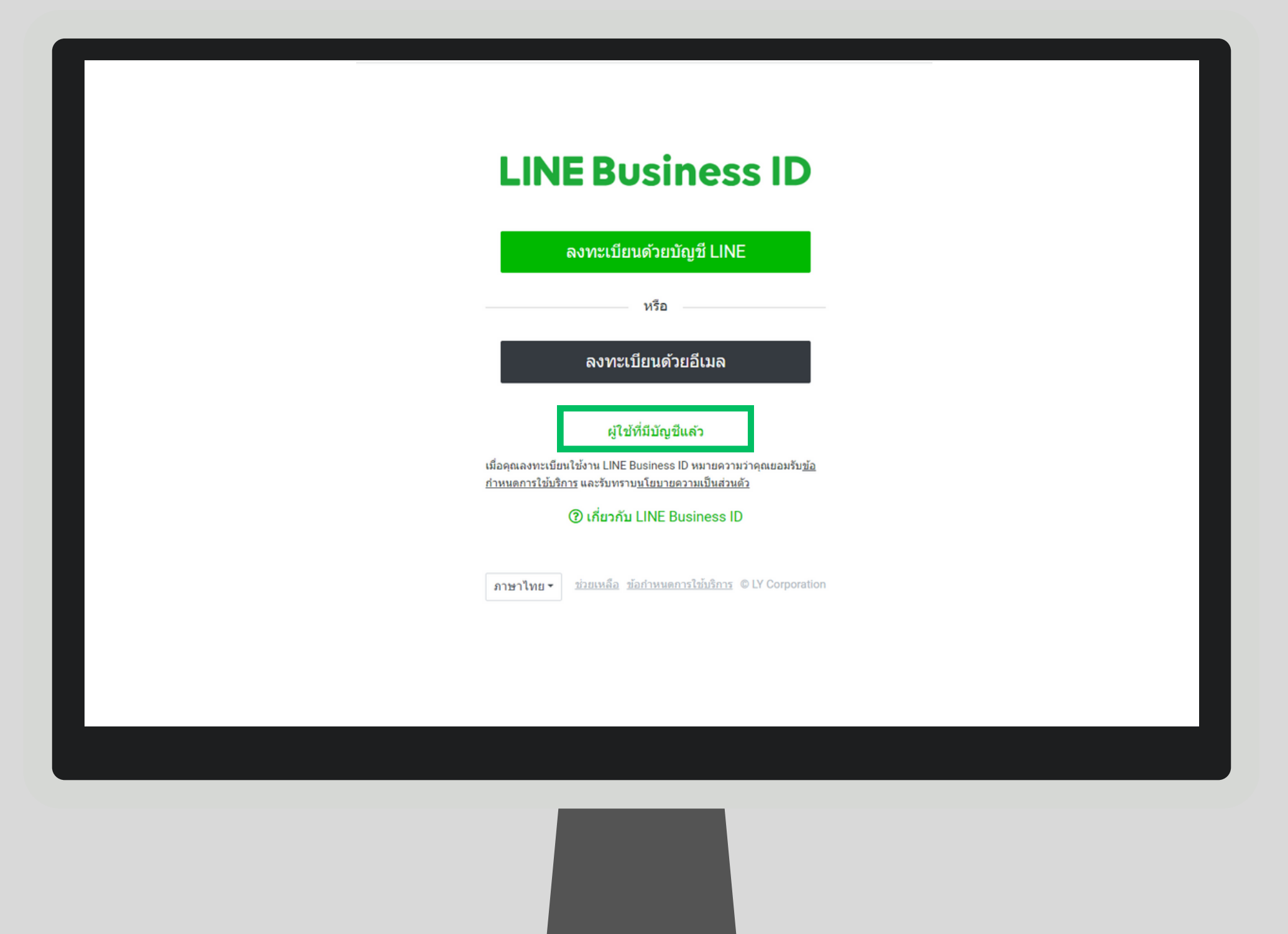

8. คลิกที่ "**เข้าสู่ระบบด้วยบัญชีธุรกิจ**"

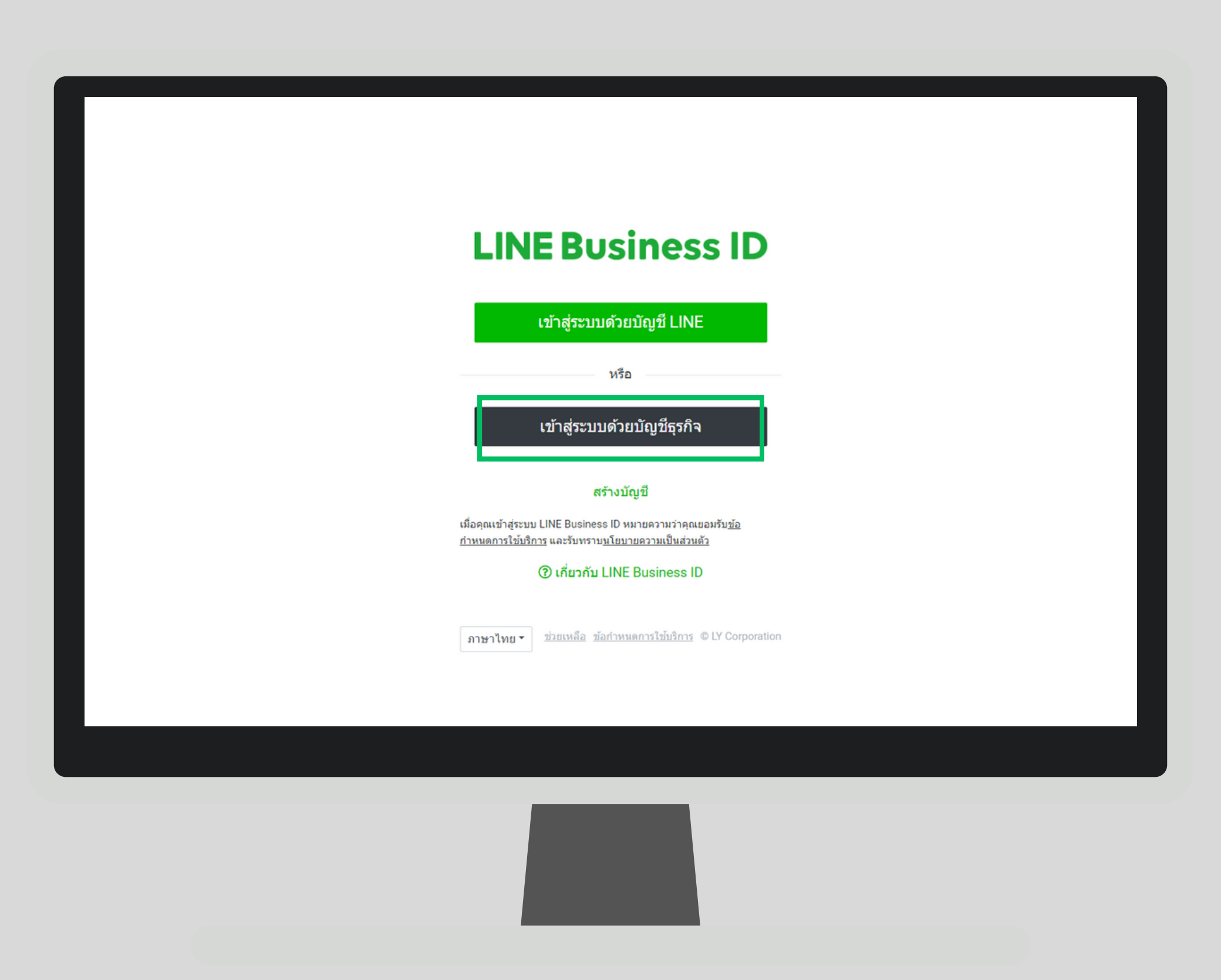

### 9. ข้อมูลเข้าสู่ระบบจะแสดงอัตโนมัติ จากนั้นคลิก "**เข้าสู่ระบบ**"

|  | เข้าสู่ระบบด้วยบัญชี LINE                                                                                                    |
|--|----------------------------------------------------------------------------------------------------|
|  | หรือ                                                                                                    |
|  | เข้าสู่ระบบด้วยบัญชีธุรกิจ<br>Z.com Marketing Team                                                                                       |
|  |                                                                                                    |
|  | เข้าสู่ระบบอัดโนมัติ                                                                                                    |
|  | เขาสูระบบ<br><u>กำหนดรหัสผ่านใหม่</u>                                                                                                    |
|  | สร้างบัญชี                                                                                                    |
|  | เมื่อคุณเข้าสู่ระบบ LINE Business ID หมายความว่าคุณยอมรับ <u>ข้อ</u><br><u>กำหนดการใช้บริการ</u> และรับทราบ <u>นโยบายความเป็นส่วนดัว</u> |
|  | <ol> <li>เกี่ยวกับ LINE Business ID</li> </ol>                                                                                           |

### 10. เข้าสู่ระบบของคุณเรียบร้อยแล้ว สามารถตั้งค่าระบบ LINE OA เบื้องต้นได้ตามต้องการ

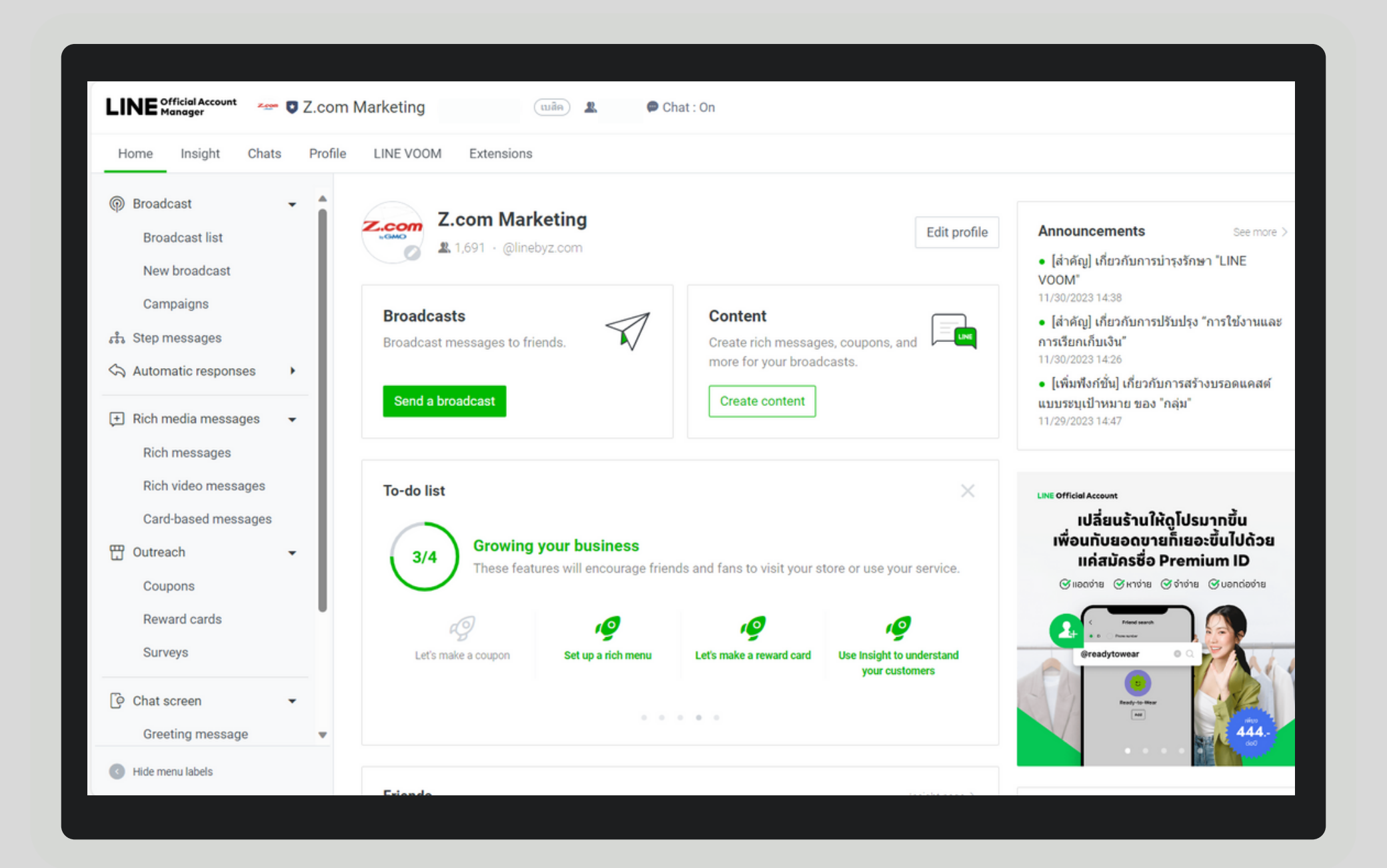